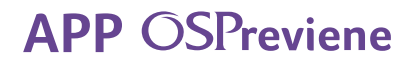

# Anticonceptivos Orales Gestión de medicación.

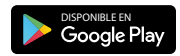

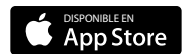

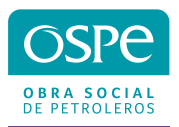

### Comenzá a utilizar la APP

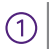

Descargá la APP OSPreviene en tu celular desde Play Store y APP Store.

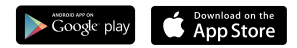

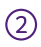

(3

Completá todos tus datos en la pantalla de registro. Una vez realizado podrás ingresar con tu DNI y Clave elegida para inicar sesión.

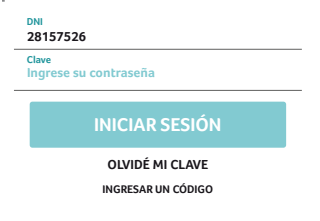

Si no recordás tu clave, primero deberás ingresar tu mail registrado y hacer click en el botón de **"Enviar Código"**.

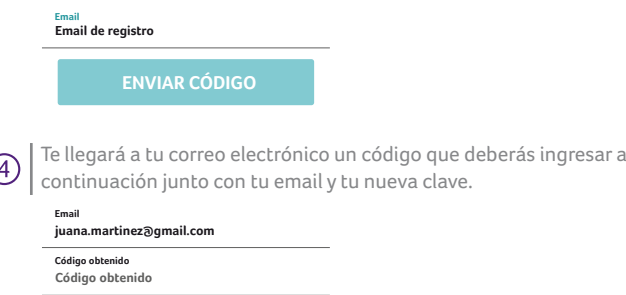

Nueva clave Caracteres y números (min.6)

Confirmar clave Caracteres y números (min.6)

ENVIAR

## Carga del Formulario

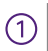

Seleccioná tu programa Anticonceptivos Orales.

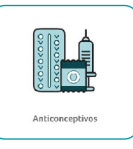

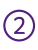

Para generar una solicitud, descargá el formulario que deberá ser completado en su totalidad y firmado por tu médico. Una vez que lo tengas presioná el botón **Ya tengo el Formulario**.

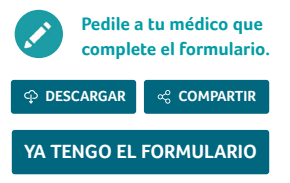

3

Para subir tu formulario deberás **tomar una foto** con la cámara de tu celular o s**eleccionar los archivos** correspondientes de la **primera y segunda hoja del formulario**.

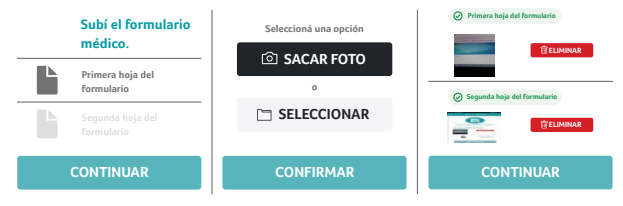

### Carga del Formulario

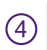

Escribí en el buscador la medicación que estás solicitando y seleccionala.

| Q <u>Yasmi</u>                             | × | < |
|--------------------------------------------|---|---|
| DROSPIRENONA+ETINILESTRADIOL<br>YASMIN     |   |   |
| BAYER (PH)<br>COMP.REC.X 28                |   |   |
| DROSPIRENONA+ETINILESTRADIOL<br>YASMINELLE |   |   |
| BAYER (PH)<br>COMP.REC.X 28                |   |   |

Corroborá que la medicación seleccionada es la indicada en el formulario adjunto y enviá la solicitud.<sup>(\*)</sup>

| Agregar Medicamento                    | )         |
|----------------------------------------|-----------|
| DROSPIRENONA+ETINILESTRADIOL<br>YASMIN |           |
| BAYER (PH)                             | $\otimes$ |
| COMP.REC.X 28                          | Ŭ         |
|                                        |           |

(°) Para aquellos anticonceptivos excepcionales con una cobertura mayor que han sido auditado y aprobado por nuestra asesoría médica, se le brindará un anexo autorizante extra a la receta electrónica que recibe comunmente.

### Carga del Formulario

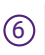

 Una vez enviada quedará en estado pendiente hasta su aprobación.
En el caso que debas cambiar tu tratamiento, podés hacerlo desde el botón y comenzar la carga nuevamente.

|                                                 | Mi Solicitud                                                     |                                  |
|-------------------------------------------------|------------------------------------------------------------------|----------------------------------|
|                                                 | Solicitud Pendiente                                              |                                  |
| Solicitud de Antico<br>Fecha de Solicitud: 01-0 | onceptivos Orales<br>9-2021                                      |                                  |
|                                                 | Medicación:                                                      |                                  |
| YASMIN<br>BAYER (PH)<br>COMP.REC.X 28           | TETINILESTRADIOL                                                 |                                  |
| Tu solicituo<br>descargar desd                  | l será procesada, de ser aprob<br>e aquí la receta para presenta | ada, podrás<br>r en la farmacia. |
| CA                                              | MBIAR TRATAMIEN                                                  | то                               |
| Solicitudes                                     | Consulta Aco                                                     | Calendario                       |

Podés ingresar en la opción Calendario para activar y programar recordatorios para tomar los anticonceptivos.

| Configurar Mi C                         | Calendario                      |
|-----------------------------------------|---------------------------------|
| No puedes cambiar l<br>ya marcaste toma | a fecha porque<br>s en este mes |
| Seleccioná la fecha de inic             | io                              |
| 13 octu                                 | bre                             |
| Días activa                             | - 24 +                          |
| Días de descanso                        | - 👍 +                           |
| Recordatorio                            | 0                               |
| Hora                                    | 9:00 PM 👻                       |
| Repetir                                 | 10 min 👻                        |
| Cancerlar                               | Guardar                         |

#### **Receta Electrónica**

En el panel de notificaciones podrás observar el estado de todas las gestiones realizadas con su número.

| ← Notificaciones                                                                                                    | • |
|----------------------------------------------------------------------------------------------------|---|
| hace 1 día<br>Solicitud de medicación #23593<br>aprobada<br>La solicitud fre APROBADA. Se le notificará<br>cuando esté deponible la medicación.                                                                | 1 |
| hace 19 días<br>Medicación Disponible<br>Ya podos sobrení a rocta digital para la<br>autoritación #12 de la soliticad #28998.<br>Recordá que una ver obtenida tenés 7 días para<br>presentaria en la farmacia. | Î |

2

Seleccionando la operación podrás descargar la receta digital y su anexo con la cobertura correspondiente por parte de la Obra Social seleccionando la opción Ver receta.

|                                                       | Mi Solicitud                                   |
|-------------------------------------------------------|------------------------------------------------|
|                                                       | ✓ Solicitud Aprobada                           |
| Solicitud de Antico<br>Fecha de Solicitud: 01-0       | onceptivos Orales<br>9-2021                    |
|                                                       | Medicación:                                    |
| DROSPIRENONA<br>YASMIN<br>BAYER (PH)<br>COMP.REC.X 28 | +ETINILESTRADIOL                               |
| v                                                     | er receta [09/2021]                            |
| Podrás solicitar y desc                               | argar la próxima receta a partir del 01-10-202 |
| CA                                                    | MBIAR TRATAMIENTO                              |

#### Receta Electrónica

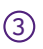

Se desplegará el detalle de la receta para retirar la medicación en la farmacia dentro de los próximos 7 días.

() Obtené la receta digital para presentar en la farmacia

| AUTORIZACIÓN ELECTRÓNICA #23593 |                                                                           |
|---------------------------------|---------------------------------------------------------------------------|
|                                 | Dr. Julio A. Harris<br>Ginecología y Obstetricia<br>MN: 80319             |
| - Nombre                        | y apellido: Juana Martínez                                                |
| - N° de afi                     | liado: 30-34627509-9/01                                                   |
| Medicame                        | ntos                                                                      |
|                                 | DROSPIRENONA+ETINILESTRADIOL<br>YASMIN<br>COMP.REC.X 28                   |
| Col                             | Cobertura al 40%<br>pertura al 40% a cargo de la OS a cargo de la OS.     |
| Fecha: 19-                      | 10-2021                                                                   |
|                                 | Obtener receta                                                            |
| Una                             | vez obtenida tendrás 7 días para retirar<br>la medicación en la Farmacia. |

Tengo un problema con la receta

4

Una vez que se obtiene la receta aparecerá una leyenda para confirmar o cancelar la gestión.

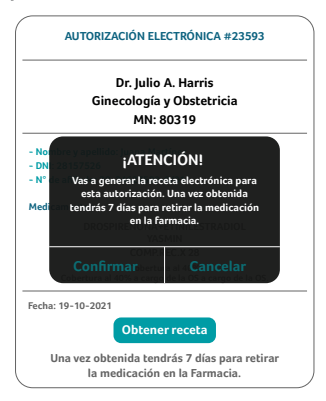

#### Receta Electrónica

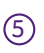

Una vez confirmada la obtención de la receta podrás descargarla o compartirla.

| AUTORIZACIÓN ELECTRÓNICA #2359                                    |
|-------------------------------------------------------------------|
| Dr. Julio A. Harris                                               |
| Ginecología y Obstetricia                                         |
| MN: 80319                                                         |
| lombre y apellido: Juana Martínez                                 |
| DNI: 28157526                                                     |
| l° de afiliado: 30-34627509-9/01                                  |
| edicamentos                                                       |
| DROSPIRENONA+ETINILESTRADIOL                                      |
| YASMIN                                                            |
| COMP.REC.X 28                                                     |
| Cobertura al 40%                                                  |
| Lobertura al 40% a cargo de la OS a cargo de la<br>ha: 19-10-2021 |
| 다 Descargar Receta                                                |
| ۵۵ Compartir Receta                                               |

\*

Si necesitás ayuda durante la carga, podés consultar las intrucciones pulsando el ícono ?.

#### $\times$ Ayuda - ACO

Ante cualquier consulta administrativa o técnica escribinos a soporte.ospreviene@leannec.com.ar o llamanos al +54 11 5263 5121/8572

#### ANTICONCEPTIVOS ORALES (ACO)

¿Cómo gestiono mis Antinconceptivos Orales?

Primer paso. Accedé al Formulario.

Si es la primera vez, descargate el Formulario, se lo compartís a tu Ginecólogo para que lo complete y luego lo subís a la app. Nuestro Equipo de Auditores te enviará la notificación dentro de las 48 hs.